## 1. After logging in, click Find Mentor. Be sure to complete your profile first.

|                    |                        | DISCUSSIONS                                                                                                    |
|--------------------|------------------------|----------------------------------------------------------------------------------------------------|
| Shannon Volz       | Your Mentoring Hours O | CONTRACTOR                                                                                                    |
| Build Your Profile | - 00:00 +              | (E) He docusions                                                                                                    |
| 'our Relationships |                        | EVENTS                                                                                                    |
| 6                  |                        | Sorry, there are no upcoming events this time.                                                                                 |
|                    |                        |                                                                                                    |
| 6                  | ~~                     | MENTOR EXPRESS                                                                                                    |
| Search for a l     | Mentor/protégé.        | MENTOR EXPRESS                                                                                                    |
| Search for a f     | Mentor/protégé.        | MENTOR EXPRESS<br>Do you have a particular Mentor in<br>mind? Search for your Mentor by em<br>address, first and/or last name. |

2. Search for a mentor using fields highlighted below. You can narrow or broaden the search results by adding or clearing choices in the drop-down fields.

| <b>X</b> 92000                                          |                                                                                                    | Ending - 1 Sympose - 17                                                                                                    |
|---------------------------------------------------------|----------------------------------------------------------------------------------------------------|----------------------------------------------------------------------------------------------------|
| Coding and Billing +                                    | *                                                                                                    | Craig Whitmore                                                                                                    |
| Select Area(z) of Care                                  | Activity working balance<br>Answering specific questions about PMSR                                                                                            | Binghum farms, Michigan, United States                                                                                                    |
| Seint a Practice Setter,                                | MOC/ticensure<br>Managing a private practice                                                                                                    | wy                                                                                                    |
| Langungna<br>Danding tocalisme                          | Managing contract negotiations<br>Managing personal finances<br>Madketing your practice<br>Navigating the changing health care landscape                       | If career was as an Air Force B-S2G navigator for 5 years,<br>fut and went to medical school at Wayne State School of<br>ine. I spent 2 years in a private practice managing IRS,<br>use reliate sospetal concults and out patient<br>inskeletal conditions, I was hired by a solo |
| SAVE & SEA                                              | Pursuing an AAPM&R leadership role<br>Research<br>Time management, organizational skills, and physician efficiency<br>Transitioning from residency to practice | alized Skitts<br>wing specific questions about PM&R: Coding and Billing,<br>prig a private practice. Managing contract negotiations<br>biosing from residency to practice.                                                                                                    |
| Achieving w<br>care lands:<br>Oriberia Me<br>Colong And | ork/life balance, havigating the changing health Crite<br>ape<br>4<br>6<br>8<br>1000                                                                           | via Met<br>ng Ard Billing                                                                                                    |

3. Once you've identified a potential match, click on their name:

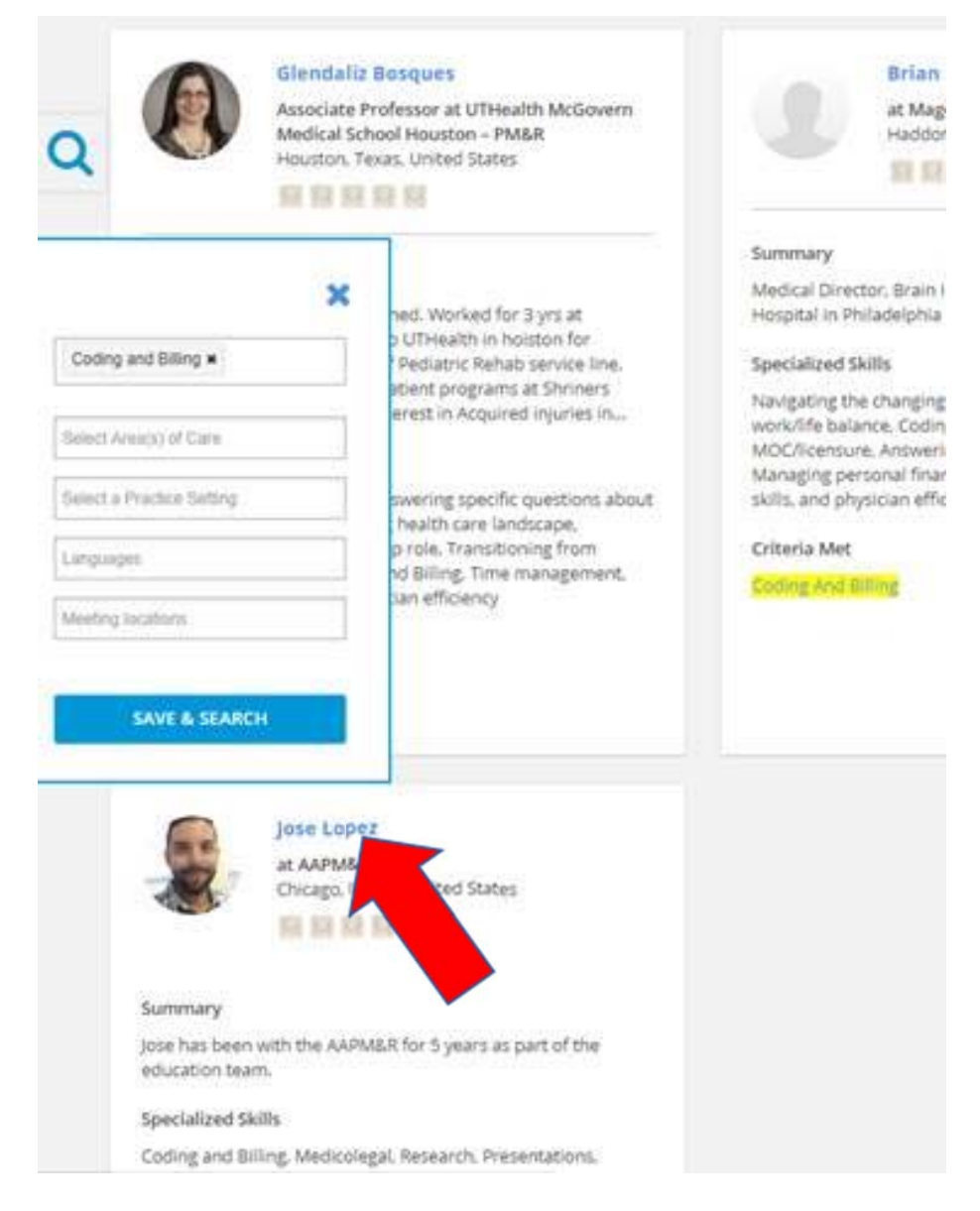

## 4. Scroll down to bottom of page to send an invitation:

| sk like the following  |  |   |
|------------------------|--|---|
| ier Jose,              |  |   |
|                        |  |   |
|                        |  |   |
|                        |  |   |
|                        |  |   |
|                        |  |   |
|                        |  |   |
|                        |  | A |
| cerely.                |  |   |
| noerely.<br>annon Vols |  |   |